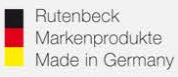

# Einrichten der Repeater – Funktion (Relayed)

(Gültig für alle 300MB-WLAN-Accesspoints ab Firmwareversion 6.0.0.0)

# **Generelles**

Installieren Sie den 300MB-WLAN-Accesspoint fachgerecht und lagerichtig! (Einbauhöhe 0,3 – 1,3 m) gemäß Montageanleitung.

Ca. 1 Minute nach Zuschaltung der Versorgungsspannung ist das Gerät betriebsbereit, was durch die Funktion der LED`s signalisiert wird.

Um die notwendigen Einstellungen für die Integration in das Netzwerk vornehmen zu können, muss der Zugriff auf das Gerät erfolgen. Bei der Repeater – Programmierung erfolgt dies über die Frontbuchse oder über das Netzwerk. **Nicht per WLAN!** 

# Zugriff auf das Gerät

Der Accesspoint und das zugreifende Endgerät müssen sich im gleichen IP-Adressbereich befinden. Bei Fragen dazu lesen die Bedienungsanleitung oder laden sich unter <u>www.rutenbeck.de</u> im Bereich Download/FAQ die Anleitung zur Erstinbetriebnahme herunter und folgen Sie den Anweisungen.

## Einrichtung Repeater – Funktion, Generelles

Im Repeatermodus muss der Accesspoint ein WLAN-Signal aufnehmen und verstärkt weiter senden. Dazu wird im Accesspoint eine zusätzliche Schnittstelle aktiviert und programmiert.

# Achtung: Mit jedem "Repeaten" des Signals halbiert sich der Datendurchsatz und damit die Gesamtperformance Ihres WLAN – Netzes. Dies ist physikalisch bedingt und keine Eigenart des AC WLAN!

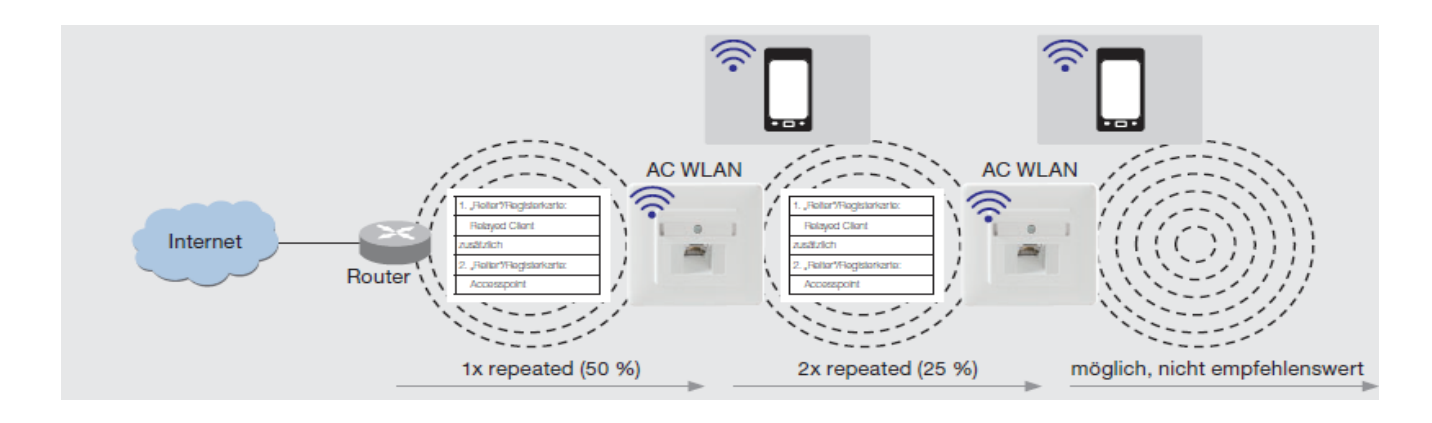

## Technical Support: Telefon (0 23 55) 82-111 / technical.support@rutenbeck.de

Wilhelm Rutenbeck GmbH & Co. KG Klagebach 33 58579 Schalksmühle Germany

Telefon +49 (0) 23 55 82-0 Telefax +49 (0) 23 55 82-105 mail@rutenbeck.de www.rutenbeck.de

Diese Beratungsleistung erfolgt kostenlos und unverbindlich. Rechtsansprüche jeglicher Art können daraus nicht abgeleitet werden!

Erstellungsdatum: 21.01.2021

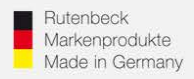

# **Einrichtung Repeater – Funktion**

# Wählen Sie im Bereich "Netzwerk" den Menüpunkt "WLAN".

| Up-Accesspoint-300M                                                                                   | Status - System -        | Dienste - N   | letzwerk 👻 Abmelden      |                                      | ( <u>R)</u> RI                       | JTENBECK                                 |
|----------------------------------------------------------------------------------------------------|--------------------------|---------------|--------------------------|--------------------------------------|--------------------------------------|------------------------------------------|
| radio0: Master "Rutenbeck" ra                                                                         | adio0: Mesh "radio0.netw | vork2"        | Schnittsteller           |                                      |                                      |                                          |
| Tadio, many rationous Tadio, most radio, nomine.                                                      |                          |               | WLAN                     |                                      |                                      |                                          |
| Drahtlosübersicht                                                                                     |                          |               | Mesn Status<br>Diagnosen |                                      |                                      |                                          |
| Generic MAC80211 802.11bgn<br>Kanal: 11 (2.462 GHz)   Bitrate: 144.4 Mbit/s                           |                          |               |                          | Neustarten                           | Scan                                 | Hinzufügen                               |
| SSID: Rutenbeck   Modus: Master           BSSID: C4:93:00:19:CB:2D   Verschlüsselung: WPA2 PSK (CCMP) |                          |               |                          | Deaktivieren                         | Bertbeiten                           | Entfernen                                |
| Assoziierte Clients                                                                                   |                          |               |                          |                                      | /                                    |                                          |
| Netzwerk                                                                                              | MAC-Adresse              | Host          | Signal / Rauschen        | RX-Rate / TX-Ra                      | 1                                    |                                          |
| Master "Rutenbeck" (wtan0)                                                                            | B8:08:CF:DE:FB:7F        | 192.168.0.121 | 🚄 -56 / -95 dBm          | 144.4 Mbit/s, 20<br>144.4 Mbit/s, 20 | MHz, MCS 15, kur<br>MHz, MCS 15, kur | zes Guardintervall<br>zes Guardintervall |

Hierzu muss eine interne Schnittstelle für die Repeater-Funktion (Modus: Client) angelegt und mit dem zu verstärkenden WLAN verbunden werden. Behalten Sie dazu die Zugangsdaten des zu repeatenden Netzwerkes bereit. Über "Scan" wird dazu zunächst die Suche nach verfügbaren Netzwerken am Einbauort gestartet.

Sie erhalten nun eine Übersicht der verfügbaren Netzwerke mit Nennung der jeweiligen SSID sowie Zusatzangaben zu Signalstärke, Kanal und Verschlüsselungsverfahren. Beachten Sie, dass die Güte des verstärkten Netzwerkes im Wesentlichen von der Qualität des empfangenen Netzwerkes abhängt. Zu empfehlen ist eine Signalqualität besser -77dB. Die dB-Werte werden beim Überfahren der Prozentanzeige mit der Maus für das jeweilige WLAN angezeigt

| Up-Acce      | sspoint-300M                                  | Status - System - Die | nste <del>+</del> N | letzwerk <del>+</del> Abmelden | ( <u>R</u>           |                    |
|--------------|-----------------------------------------------|-----------------------|---------------------|--------------------------------|----------------------|--------------------|
| Netzwe       | erk beitreten:                                | Suche nach No         | etzwe               | rken                           |                      |                    |
| Signal       | SSID                                          | Kanal                 | Modus               | BSSID                          | Verschlüsselung      |                    |
| <b>a</b> 57% | RK USB Koffer                                 | 11                    | Master              | 00:1F:7D:80:65:31              | mixed WPA/WPA2 - PSK | Netzwerk beitreten |
| 48%          | ASUS_komplex                                  | 11                    | Master              | 00:1F:7D:80:4D:61              | WPA2 - PSK           | Netzwerk beitreten |
| 47%          | Vertrieb_03                                   | 11                    | Master              | C4:93:00:19:CC:4D              | WPA2 - PSK           | Netzwerk beitreten |
| 44%          | nal: -77dB / Qualität: 33/70<br>Schulungsraum | 11                    | Master              | 02:1F:7D:A0:1A:D0              | WPAR-PSK             | Netzwerk beitreten |

Treten Sie nun dem zu verstärkenden Netzwerk bei.

## Technical Support: Telefon (0 23 55) 82-111 / technical.support@rutenbeck.de

Wilhelm Rutenbeck GmbH & Co. KG Klagebach 33 58579 Schalksmühle Germany

Telefon +49 (0) 23 55 82-0 Telefax +49 (0) 23 55 82-105 mail@rutenbeck.de www.rutenbeck.de Diese Beratungsleistung erfolgt kostenlos und unverbindlich. Rechtsansprüche jeglicher Art können daraus nicht abgeleitet werden!

Erstellungsdatum: 21.01.2021

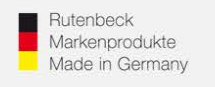

... all over IP!

# (R) RUTENBECK

# Geben Sie nun das Passwort des Router- bzw. Quell-WLAN ein!

| Up-Accesspoint-300M                | Status - System - Diens                                                                                                    | te – Netzwerk –                                    | Abmelden                                                                       |                                     |
|------------------------------------|----------------------------------------------------------------------------------------------------|----------------------------------------------------|--------------------------------------------------------------------------------|-------------------------------------|
| Trete Netzwerk "                   | Vertrieb_03" bei                                                                                                    | /                                                  |                                                                                |                                     |
| Drahtloskonfiguration ersetzen     |                                                                                                    |                                                    |                                                                                |                                     |
| WPA Schlüssel                      | <ul> <li>② Diese Option setzen un existien</li> <li>③ Geben Sie hier den geheimen N</li> </ul>                                                                                                    | rende Netzwerke auf (<br>*<br>Netzwerkschlüssel an | dem Radio zu löschen.                                                          |                                     |
| Name des neuen Netzwerkes          | relayd                                                                                                    | , a-z, 0-9 and _                                   |                                                                                |                                     |
| Firewallzone anlegen /<br>zuweisen | Ian:       Image: Image: | Firewallzone zu. Den<br>n um eine neue Zone        | Wert <i>unspezifiziert</i> wählen um die S<br>direkt anzulegen und zuzuweisen. | Schnittstelle von der Zone zu lösen |
| Zurück zu den Scan-Ergebr          | issen                                                                                                    |                                                    |                                                                                | Absenden                            |

Mit "Absenden" werden nun die Grundeinstellungen für diese Schnittstelle übernommen. Bei Bedarf können noch weitere Änderungen vorgenommen werden.

| Up-Accesspoint-300                                                                                  | M Status - System - Dienste - Netzwerk - Abmelden                                                                                                    |
|----------------------------------------------------------------------------------------------------|----------------------------------------------------------------------------------------------------|
| Drahtlosnetzwer<br>Die Gerätekonfiguration deckt pl<br>von allen Netzwerken auf dem G<br>grupplert. | k: Client "Vertrieb_03" (radio0.network3)<br>hysikalische Einstellungen der WLAN-Hardware wie Kanal, Sendestärke oder Antennenauswahl ab. Diese Einstellungen werden<br>berät geleitt. Netzwerk-spezifische Einstellungen wie Verschlüsselung oder Betriebsmodus sind in der Schnittstellenkonfiguration |
| Gerätekonfiguration                                                                                 |                                                                                                    |
| Allgemeine Einstellungen                                                                            | Erweiterte Einstellungen                                                                                                    |
| Status                                                                                              | Modus: Client   SID: Vertrieb_03           0% BSSD: C4.93.00.19.CC:4D           Verschlüsselung:-           Kanal: 11 (2.452 GHz)           sendestärke: 20 dBm           Signat: 0 dBm   Bitrate: 0.0 Molt/s   Land: US                                                                                 |
| Das WLAN-Netzwerk ist<br>aktiviert                                                                  | Deaktivieren                                                                                                    |
| Betriebsfrequenz                                                                                    | Modus         Kanal         Breite           N         V         11 (2452 MHz)         20 MHz                                                                                                    |
| Sendeleistung                                                                                       | 20 dBm (100 mW)                                                                                                    |
| o a racina tan am                                                                                   |                                                                                                    |
| Schnittstellenkonfigu                                                                               | ration                                                                                                    |
| Allgemeine Einstellungen                                                                            | WLAN-Verschlüsselung Erweiterte Einstellungen                                                                                                    |
| Modus                                                                                               | Client ~                                                                                                    |
| ESSID                                                                                               | Vertrieb_03                                                                                                    |
| BSSID                                                                                               | C4.93.00.19:CC:4D                                                                                                    |
| Netzwerk                                                                                            | relayd \star                                                                                                    |
|                                                                                                    | Wählt die Netzwerke die dieser WLAN-Schnittstelle zugeordnet werden. Das erstelle-Feld ausfüllen um ein neues Netzwerk<br>zu erzeugen.                                                                                                    |

#### Technical Support: Telefon (0 23 55) 82-111 / technical.support@rutenbeck.de

Wilhelm Rutenbeck GmbH & Co. KG Klagebach 33 58579 Schalksmühle Germany

Telefon +49 (0) 23 55 82-0 Telefax +49 (0) 23 55 82-105 mail@rutenbeck.de www.rutenbeck.de Diese Beratungsleistung erfolgt kostenlos und unverbindlich. Rechtsansprüche jeglicher Art können daraus nicht abgeleitet werden!

Erstellungsdatum: 21.01.2021

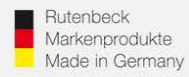

In der Übersicht wird die zusätzliche Schnittstelle nun auch mit entsprechenden Funktionsparametern angezeigt. Die Programmierung ist abgeschlossen.

| Up-Access    | point-300M Status - System - Dienste - Netzwerk - Abm                                            | velden       | ( <u>R) Rl</u> | JTENBECK   |
|--------------|--------------------------------------------------------------------------------------------------|--------------|----------------|------------|
| radio0: Mesh | Tadio0.network2" radio0: Master "Rutenbeck" radio0: Client "Vertrieb_                            | .03*         |                |            |
| Drahtlos     | übersicht                                                                                        |              |                |            |
| 👳 radio0     | Generic MAC80211 802.11bgn<br>Kanal: 11 (2.462 GHz)   Bitrate: 130 Mbit/s                        | Neustarten   | Scan           | Hinzufügen |
| 74%          | SSID: Rutenbeck   Modus: Master<br>BSSID: C6:93:00:19:CB:2D   Verschlüsselung: WPA2 PSK (CCMP)   | Deaktivieren | Bearbeiten     | Entfernen  |
| 44%          | SSID: Vertrieb_03   Modus: Client<br>BSSID: C4:93:00:19:CB:2D   Verschlüsselung: WPA2 PSK (CCMP) | Deaktivieren | Bearbeiten     | Entfernen  |

## **Assoziierte Clients**

| Netzwerk                     | MAC-Adresse       | Host          | Signal / Rauschen | RX-Rate / TX-Rate                                                                                        |
|------------------------------|-------------------|---------------|-------------------|----------------------------------------------------------------------------------------------------|
| Client "Vertrieb_03" (wlan0) | C4:93:00:19:CC:4D | ?             | 🚽 -77 / -95 dBm   | 19.5 Mbit/s, 20MHz, MCS 2<br>65.0 Mbit/s, 20MHz, MCS 6, kurzes Guardintervall                            |
| Master "Rutenbeck" (włan0-1) | B8:08:CF:DE:FB:7F | 192.168.0.121 | 🚄 -58 / -95 dBm   | 144.4 Mbit/s, 20MHz, MCS 15, kurzes Guardintervall<br>130.0 Mbit/s, 20MHz, MCS 14, kurzes Guardintervall |

### Technical Support: Telefon (0 23 55) 82-111 / technical.support@rutenbeck.de

Wilhelm Rutenbeck GmbH & Co. KG Klagebach 33 58579 Schalksmühle Germany

Telefon +49 (0) 23 55 82-0 Telefax +49 (0) 23 55 82-105 mail@rutenbeck.de www.rutenbeck.de Diese Beratungsleistung erfolgt kostenlos und unverbindlich. Rechtsansprüche jeglicher Art können daraus nicht abgeleitet werden!